# UBC Digital Signage Service: CoolSign 5.0 Initial Set-up Guide

With the latest release of the CoolSign software (version 5.02) we have changed the way that users connect to the CoolSign Network Manager (CNM) and CoolSign Content Wizard software. Users now access the software through a Remote Desktop connection. This guide walks you through the **initial setup** of a remote desktop client.

### Step 1:

Ensure that you have an active Internet connection.

If you are using a hardwired LAN connection on the Point Grey campus, please skip to Step 2.

# If you are not using a hardwired LAN connection on the Point Grey campus you must first connect to the UBC VPN.

- To connect to the UBC VPN launch the Cisco AnyConnect VPN client software.
- Connect to: myvpn.ubc.ca, click "Connect"

| 000 | AnyConnect<br>Secure Mobility Client | cisco   |
|-----|--------------------------------------|---------|
|     | VPN:<br>Ready to connect.            |         |
|     | myvpn.ubc.ca                         | Connect |
| * " |                                      |         |

Figure : Cisco AnyConnect VPN Client - VPN Details

- When prompted, enter your CWL username
- Enter your CWL password

| Cisco AnyConnect   myvpn.ubc.ca |                                 |  |  |  |  |  |
|---------------------------------|---------------------------------|--|--|--|--|--|
| Username:<br>Password:          | cwl<br>•••••••••••<br>Cancel OK |  |  |  |  |  |

Figure : Cisco AnyConnect VPN Client - User Authentication

### Step 2:

Launch the Remote Desktop Protocol client of your choice.

- For Windows users, to find the "Remote Desktop Connection", click on the Start button, click All Programs, and then click Accessories.
- For Mac users, you will need to download and install a Remote Desktop Protocol (RDP) client of your choice (Microsoft Office 2011 for Mac comes with an application called "Remote Desktop Connection")

#### **STEP 3:**

Configure the Remote Desktop Protocol client to connect to the host where the CoolSign software lives.

• Computer: 10.20.196.66

- Username: EAD\your-ead-username
  - Your EAD account should be the same as your FASMail account
  - If you do not have an EAD account, contact: <u>digitalsignage-systems@lists.ubc.ca</u>
  - If you are unsure about your EAD account, contact: <u>digitalsignage-</u><u>systems@lists.ubc.ca</u>
- Consider setting up custom Display settings and sharing Local Resources (folders on your computer to be made available when using the Remote Desktop client). Refer to the help documentation of your Remote Desktop Client for details.
- Connect to the Remote Desktop server by clicking "Connect"
- If a prompt appears warning about server certificates, click "Ok"

Example for Windows users:

| 통 Remote                            | Desktop Conne                                                                   | ection                                              |             |                  | - 🗆 X    |  |  |
|-------------------------------------|---------------------------------------------------------------------------------|-----------------------------------------------------|-------------|------------------|----------|--|--|
| Remote Desktop<br>Connection        |                                                                                 |                                                     |             |                  |          |  |  |
| General                             | Display Local R                                                                 | esources                                            | Programs    | Experience       | Advanced |  |  |
| - Logon se                          | ettings                                                                         |                                                     |             |                  |          |  |  |
|                                     | Enter the name                                                                  | of the rem                                          | note comput | er.              |          |  |  |
| 1000                                | Computer:                                                                       | 10.20.196.66 🔹                                      |             |                  |          |  |  |
|                                     | User name:                                                                      | User name: EAD\usemame                              |             |                  |          |  |  |
|                                     | You will be ask                                                                 | You will be asked for credentials when you connect. |             |                  |          |  |  |
|                                     | Allow me to                                                                     | Allow me to save c <u>r</u> edentials               |             |                  |          |  |  |
| Connect                             | ion settings                                                                    |                                                     |             |                  |          |  |  |
|                                     | Save the current connection settings to an RDP file or open a saved connection. |                                                     |             |                  |          |  |  |
| Save Sa <u>v</u> e As Op <u>e</u> n |                                                                                 |                                                     |             |                  |          |  |  |
| ( Option                            | s                                                                               |                                                     |             | Co <u>n</u> nect | Help     |  |  |

Figure : Remote Desktop Connection for Windows

#### Examples for Mac users:

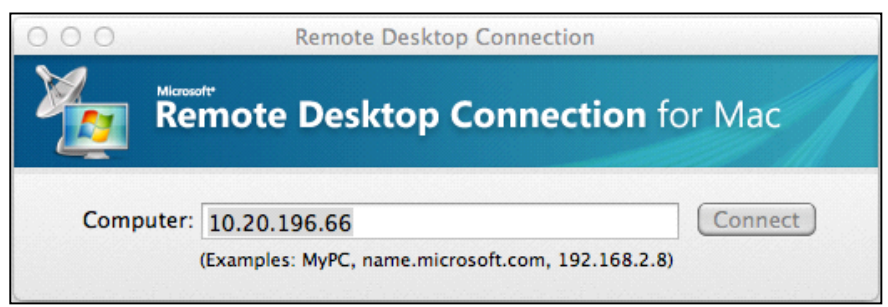

Figure : Remote Desktop Connection for Mac

| 000                                                                                | Login                                          |  |  |  |  |  |
|------------------------------------------------------------------------------------|------------------------------------------------|--|--|--|--|--|
| Login Display Keyboa                                                               | rd Sound Drives Printers Applications Security |  |  |  |  |  |
| To log in automatically to the Windows-based computer, type your user information: |                                                |  |  |  |  |  |
| User name:                                                                         | your-ead-username                              |  |  |  |  |  |
| Password:                                                                          |                                                |  |  |  |  |  |
| Domain:                                                                            | EAD                                            |  |  |  |  |  |
| Add user information to your keychain Reconnect automatically if disconnected      |                                                |  |  |  |  |  |
|                                                                                    | ?                                              |  |  |  |  |  |

Figure : Preferences window of Remote Desktop Connection for Mac

### **STEP 4:**

Initial CoolSign Network Manager setup.

- Once you have successfully connected to the Remote Desktop Server you should see a Windows desktop with icons for the CoolSign Content Wizard and CoolSign Manager applications.
- Double-click on the CoolSign Manager application icon, you will be prompted with the Select Network dialogue box.

| 🐔 Grab File Edit Capture Window Help | 6                                                                                                    | 0 * <u>?</u>                                                                   | <ul> <li>Fri 11:53 AM Commun</li> </ul>                             | nications Q \Xi |
|--------------------------------------|----------------------------------------------------------------------------------------------------|--------------------------------------------------------------------------------|---------------------------------------------------------------------|-----------------|
|                                      | jrhajiak on SIGN                                                                                                    | -PRTSUBC                                                                       |                                                                     |                 |
|                                      | Host Name:<br>Domain:<br>OS Version:<br>Service Pack:<br>CPU:<br>Memory:<br>Boot Time:                                                                                                    | SIGN-PRT<br>EAD<br>Windows<br>Service Pa<br>Dual 2.20<br>4096 MB<br>26(05/2014 | SUBC<br>2008 R2<br>ack 1<br>GHz Intel Xeon(R)E5-2660 0<br>1 2-07 PM |                 |
| 0                                    | 🔜 Select Network                                                                                                    | x                                                                              |                                                                     |                 |
| Microsoft<br>Baseline S              | Welcome to the Ocastign Manageri<br>Could not find inviced account for domain account or linked domain UserGroups.<br>Please select one of the following available networks to connect to. If your net<br>appear here, you can do the Add button to manually enter the network's add<br>the following Ocitizin Datal I data buttoned area wellahity. | work does not<br>ress.                                                         | 6<br>5.240<br>8<br>j-0C-88<br>2,137.82.1.2                          |                 |
|                                      | Inter teolomity Lobidge Logida Hedia Hedia Hediardia di e avaladet:<br>Name A Network Path                                                                                                    |                                                                                | B NTFS<br>B NTFS                                                    |                 |
|                                      | Add Edit Remove Find Av                                                                                                    | ailable Networks                                                               | ŀ,                                                                  |                 |
|                                      |                                                                                                    |                                                                                |                                                                     |                 |
|                                      |                                                                                                    |                                                                                |                                                                     |                 |

Figure : CoolSign Manager Select Network dialogue box

- Click on the "Add..." button to add a CoolSign network, you will be prompted with the Add Network dialogue box.
- In the "DNS/IP Address" field, enter: 10.20.12.200

| Grab File Edit Capt                               | ure Window Help |                                                                                                    | <u>(</u>                                                                                                    |                                                                                | <ul> <li>Fri 11:55 AM</li> </ul>                             | Communications | QIE |
|---------------------------------------------------|-----------------|----------------------------------------------------------------------------------------------------|----------------------------------------------------------------------------------------------------|--------------------------------------------------------------------------------|--------------------------------------------------------------|----------------|-----|
|                                                   |                 |                                                                                                    | jrhajiak on SIGN-                                                                                                    | PRTSUBC                                                                        |                                                              |                |     |
| Coolign<br>Conte<br>Coolign<br>Coolign<br>Manager |                 | 9 SelectNetwork                                                                                                    | Host Name:<br>Domain:<br>OS Version:<br>Service Pack:<br>CPU:<br>Memory:<br>Boot Time:                                                                                  | SIGN-PRT<br>EAD<br>Windows<br>Service Pa<br>Dual 2.20<br>4096 MB<br>26/05/2016 | SUBC<br>2008 R2<br>ack 1<br>GHz Intel Xeon(R)E5<br>1 2:07 PM | -2660 0        |     |
| Popula<br>Booke S                                 |                 | Wecome to the Cooldyn Mainager<br>Could not the divide account for downer<br>Please select ore of the following auto-<br>temport in 20 Add Network.<br>The follow<br>Name UK-00 Address: 19 J20 12<br>UK-00 Address: 19 J20 12<br>UK-00 Address: 1 | account or initial domain Uter Grappic<br>de Instancia la connect lo. If sour netre<br>auligrangeSharedSen Koss<br>2000<br>Cocount<br>rt Key OK Ca<br>Rind Ava<br>OK OK | ncel                                                                           | 6<br>5.240<br>5-0C-88<br>2-137.82.1.2<br>B NTFS<br>B NTFS    |                |     |
|                                                   | 🔊 💽 🐱           |                                                                                                    |                                                                                                    | <mark>)</mark> 🐼 🕽                                                             | ( <u>)</u>                                                   | Î              |     |

Figure : CoolSign Manager Add Network dialogue box

- Click on "Check Network"
- The network should register with the name "UBCDigitalSignageSharedService"
- Click "Ok"
- Click "Ok" again

## STEP 5:

Log-in to CoolSign.

- You will be prompted for your CoolSign username and password
- Username: your-cwl-id@ubc
  - You must now add the "@ubc" suffix to your CWL ID
- Password: your-CoolSign-password
  - Your CoolSign password is often the same as your CWL password, although you may have chosen a different password if you cannot remember your CoolSign password, please contact <u>digitalsignage-systems@lists.ubc.ca</u>
- After entering your credentials, click on the "Login" button.
- Upon the initial launch of the CoolSign Network Manager, you will be prompted to increase the storage allocation for Microsoft Silverlight. Please accept this request.

| 📴 CoolSign Login |                                 |                             | x     |
|------------------|---------------------------------|-----------------------------|-------|
| Haivision        |                                 |                             | 5.0.0 |
|                  |                                 | CoolSign<br>Network Manager | S     |
| user name :      | your-cwl-id@ubc                 |                             |       |
| password :       |                                 |                             |       |
| network :        | UBCDigitalSignageSharedServices | •                           |       |
|                  | Edit Networks                   | Login                       | Quit  |

You have now successfully logged into CoolSign. For more information and resources please visit the <u>User Guide</u> section of the UBC Digital Signage website.